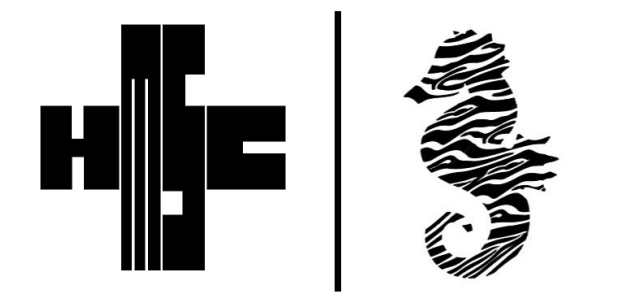

## <u>HM Safety</u> <u>Certifications LLC.</u>

(702) 742-4322 www.hmsafetycertifications.com

## Welcome to our Payment Navigation Resource Page!

While PayPal is the platform that we use to collect payment for courses, <u>you do not</u> <u>need a PayPal account to purchase when using a credit or debit card.</u> However, getting to this single-use payment option can be tricky as the system prefers PayPal over traditional transactions. This comprehensive guide is designed to help you with making a single, one-time payment for your course, without registering for PayPal.

1. Once you select your course, you will be prompted to provide your name, email address, and phone number. Fill in the boxes provided, and click "Pay Now."

| Fill out your details                      | Service Details | Service Details           |                    |  |
|--------------------------------------------|-----------------|---------------------------|--------------------|--|
| Tell us a bit about yourself               |                 | 3/18 & 3/19: Lifeguard    | ling               |  |
|                                            |                 | Starts March 18, 2023     | at 11:00 am        |  |
| Already have an account? Log In for faster | booking.        | 1631 E. Sunset Road Suite | Cit4, Las Vegas, N |  |
|                                            |                 | 80110                     |                    |  |
| Norman a                                   | Email           | 2 sessions in total       |                    |  |
| Name *                                     | Email *         |                           |                    |  |
|                                            |                 | Add a promo cod           | e                  |  |
| 0/30                                       | 20              |                           |                    |  |
|                                            |                 | Payment Details           |                    |  |
| Phone Number                               |                 | Tetal                     |                    |  |
|                                            |                 | Total                     | 31                 |  |
|                                            |                 |                           |                    |  |
| Add Vines Margaret                         |                 | Pay No                    | ow.                |  |
| And Your Message                           |                 |                           |                    |  |
|                                            |                 |                           |                    |  |
|                                            |                 |                           |                    |  |
|                                            |                 |                           |                    |  |
|                                            |                 |                           |                    |  |
|                                            |                 |                           |                    |  |
|                                            |                 |                           |                    |  |
| HM Safety Certifications                   | Contact         | Follow                    |                    |  |

2. At the top of the page, you will be asked to select your preferred PayPal Payment. Skip that part. Instead, fill out the information table below and click "Continue."

i.

| A weep the sear an encounting of graph the second encounts.<br>1 Payment<br>Payment helps<br>Payment is the second encounts to Payment<br>Payment is a second encounts to Payment<br>Payment is a second encounts to Payment<br>Payment is a second encounts to Payment is a second encounts to Payment is a second encounts to Payment is a second encounts to Payment is a second encounts to Payment is a second encounts to Payment is a second encount in the second encounts to Payment is a second encount in the second encount is a second encount in the second encount is a second encount in the second encount in the second encount is a second encount in the second encount in the second encount in                                                                                                    | Poyner<br>Poyner<br>or continue       | Proj Lator                   | Order summary (1)<br>State Sine<br>Uncontrol<br>unless because | 8128.00         |  |
|----------------------------------------------------------------------------------------------------|---------------------------------------|------------------------------|----------------------------------------------------------------|-----------------|--|
| 1 Payment     In a line line line line line line line line                                                                                                    | Already have an ecocum?? Log in for a | faster checkout.             | () Enter a promo code                                          |                 |  |
| Pay with PhyPie   Come you shift is previewing your of the write last for the phyPie     Dem you shift is previewing your of the write last for the phyPie     Dem you shift is previewing your of the write last for the phyPie     Dem you shift is previewing your of the write last for the phyPie     Dem you shift is previewing your of the write last for the phyPie     Dem you shift is previewing your of the phyPie   Dem you shift is previewing your of the phyPie   Dem you shift is previewing you shift is previewing you shi                                                                                                    | 1 Payment                             |                              | SUSSION                                                        | 1028-00<br>8030 |  |
| Due produktive province, par of the windwater in RepFul     Due produktive province, par of the windwater in RepFul     Due produktive province, par of the windwater in RepFul     Due produktive province, par of the windwater in RepFul     Due produktive province, par of the windwater in RepFul     Due produktive province, par of the windwater in RepFul     Due produktive province, par of the windwater in RepFul     Due produktive province, par of the windwater in RepFul     Due produktive province, par of the windwater in RepFul     Due produktive province, par of the windwater in RepFul     Due produktive province, par of the windwater in RepFul     Due produktive province, par of the windwater in RepFul   Due produktive province, par of the windwater in RepFul   Due produktive province, par of the windwater in RepFul   Due produktive province, par of the windwater in RepFul   Due produktive province, par of the windwater in RepFul   Due province, par of the windwater in RepFul   Due province, par of the windwater in RepFul   Due province, par of the windwater in RepFul   Due province, par of the windwater in RepFul   Due province, par of the windwater in RepFul   Due province, par of the windwater in RepFul   Due province, par of the windwater in RepFul   Due province, par of the windwater in RepFul   Due province, par of the windwater in RepFul   Due province, par of the windwater in RepFul   Due province, par of the windwater in RepFul <td>Pag with Pa</td> <td>oful</td> <td>Total</td> <td>\$125.00</td> <td></td>                                                                                                    | Pag with Pa                           | oful                         | Total                                                          | \$125.00        |  |
| -Scot fits outer standmatter       uersprückeuren       Tett nume       Tett nume       Tett num       Tett num                                                                                                    | Drise year dick to prove and year of  | il tes series del to Re, Pel | <ul> <li>Second The</li> </ul>                                 | end             |  |
| ivers (include array for cont<br>Train tome<br>Tate<br>Tate<br>Tate forme<br>Tate<br>Tate forme<br>Tate forme<br>Tate                                                                                                    | -Breal for order confirmation         |                              |                                                                |                 |  |
| Tars una<br>Tars anno<br>Tars forque<br>Tars forque<br>Tars forqu                                                                                                    | ecanyle@eranyle.com                   |                              |                                                                |                 |  |
| Tas Tana<br>Tas Tana<br>Tas Tana<br>Tas Tana<br>Tabana<br>Tag Tana Tana<br>Tag Tana Tana<br>Tana Tana<br>Tana                                                            | The name                              |                              | 1                                                              |                 |  |
| Larrens<br>Tangan<br>Telens<br>Uz hen free<br>Cry<br>La Napa<br>Carry<br>Sause<br>Land Salas<br>Cry<br>Data Salas<br>Top / Para<br>Saus<br>Saus<br>S | Test                                  |                              |                                                                |                 |  |
| Taringan<br>Sdrems<br>T23 Ten Haad<br>Chy<br>Las Napok<br>Channy Hausa<br>Channy Hausa<br>Channy Hau                                                                                                    | Last rame                             |                              |                                                                |                 |  |
| National<br>122 Teac Near<br>-Chy<br>La Vagae<br>-Charany Stans<br>-Charany Stans<br>-China Disawa - Peng<br>-China Disawa - Peng<br>-China Disawa - Peng                                                                                                    | Teatington                            |                              | 1                                                              |                 |  |
| 123 her Head<br>City<br>La Vages<br>Charry "Space<br>Charry Parad Index<br>Charle Games<br>City Parad Index<br>City Parad Index<br>City                                                                                                    | Webseep                               |                              | 1                                                              |                 |  |
| Ctry Le Vage Ctry Ctry Ctry Ctry Ctry Ctry Ctry Ctry                                                                                                    | 122 Test floed                        |                              |                                                                |                 |  |
| Les trèges<br>Charay Bess<br>Lona Baixe V Kanada V<br>CharA Baixe and ands Porce<br>Arris A                                                                                                    | -Cay                                  |                              |                                                                |                 |  |
| Charany Sharas<br>Linitad Satas - Navada -<br>City / Poscil antis - Prova<br>Merch 102 Faculd 20                                                                                                    | Las Vapas                             |                              |                                                                |                 |  |
| Linited Fortes         Variantia           City / Pound mode         49 max           64919A         700/1204000                                                                                                    | Course                                | kana                         |                                                                |                 |  |
| 70 / Pearl Inde                                                                                                    | United Status +                       | Kenarla -                    | 1                                                              |                 |  |
| 66106 7027czuldo                                                                                                    |                                       | Prove.                       |                                                                |                 |  |
|                                                                                                    | -Tip / Poenal mela                    |                              |                                                                |                 |  |
|                                                                                                    | 726 / Pactal coda 1                   | 7097434889                   |                                                                |                 |  |

3. The next screen will attempt to generate a PayPal account for the user. Skip this part. Click "Review and Place Order."

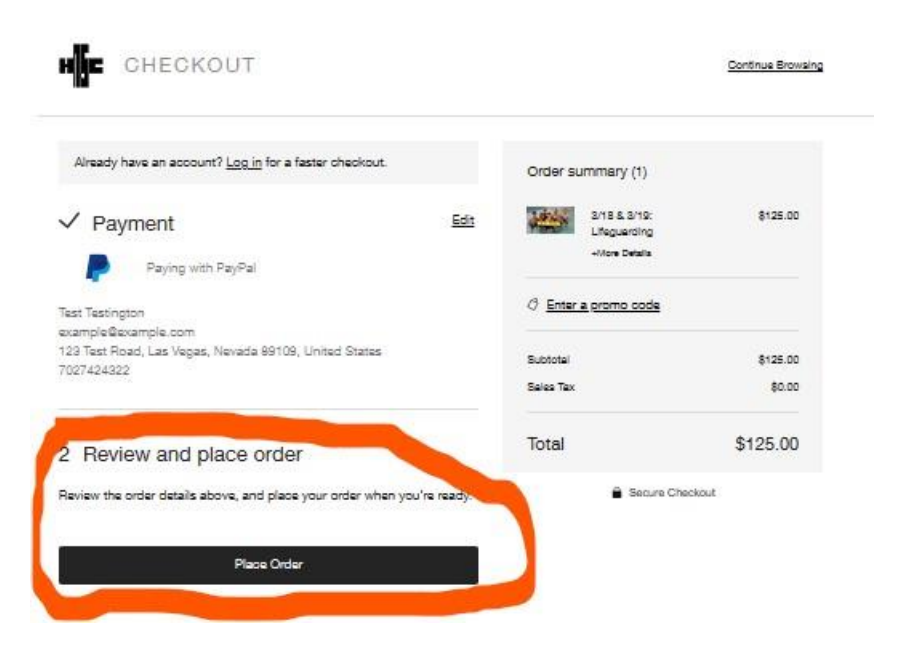

4. Once clicked, PayPal will attempt to create an account for you using your email address. Skip this step. Instead, click "Pay with Debit or Credit Card."

|       | Pay with PayPal                              |
|-------|----------------------------------------------|
|       | Enter your email address to get started.     |
| Emai  | l or mobile number                           |
| exan  | nple@example.com                             |
| orgot | L'emailr.                                    |
| -     |                                              |
| C     | Next                                         |
|       | Next                                         |
|       | Next<br>Pay with Debit or Credit Card        |
|       | Next:<br>or<br>Pay with Debit or Credit Card |
|       | Next<br>or<br>Pay with Debit or Credit Card  |

5. PayPal will now allow you to use their single-use payment platform, providing the receipt of transaction to the email provided. Click "Continue to Payment" to make your Purchase.

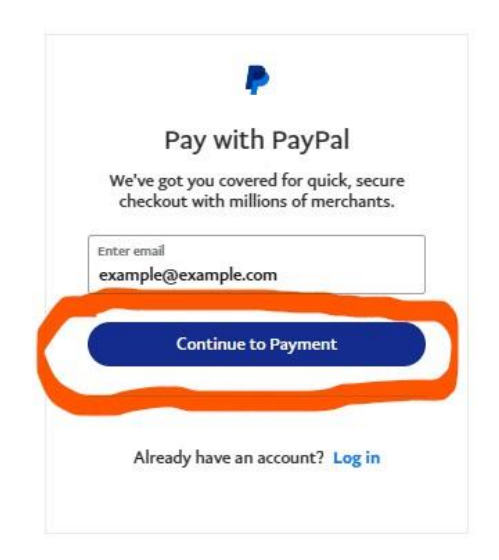

6. Finally, you can make your single-use payment via PayPal. Make sure all of your personal information is correct, and add your payment information. Once filled out, click "Continue."

| Pay now                                                                                                    | Pay Latar New                                                                                                    |                                        |
|----------------------------------------------------------------------------------------------------|----------------------------------------------------------------------------------------------------|----------------------------------------|
|                                                                                                    |                                                                                                    |                                        |
| We don't share your!                                                                                                    | financial details with the merchant.                                                                                                    |                                        |
| Suminy Mexicon                                                                                                    |                                                                                                    | PayPal is the sate<br>easier way to pa |
| United States                                                                                                    | ×                                                                                                    | No matter where you shop, we kee       |
| tmat<br>example@examp                                                                                                    | e.com                                                                                                    |                                        |
| Phone lype V                                                                                                    | Phone number<br>+1 (702) 742-4322                                                                                                    |                                        |
| We'll send or<br>you can log i<br>ly continuing, you con<br>Silling details                                                        | na-Jime codes to this number so<br>n securely without a password.<br>firm you'na 18 years or older:                                                                                                    |                                        |
| Card number                                                                                                    |                                                                                                    |                                        |
| MM7.YY                                                                                                    | CW 🗖                                                                                                    |                                        |
| tital name.<br>Test                                                                                                    | Last name<br>Testington                                                                                                    |                                        |
| Simul atthese<br>123 Test Road                                                                                                    |                                                                                                    |                                        |
|                                                                                                    |                                                                                                    |                                        |
| Apt., ste., bldg. (op                                                                                                    | tional)                                                                                                    |                                        |
| Apt., ste., bldg. (op<br>City<br>Las Vegas                                                                                         | stional)                                                                                                    |                                        |
| Apt., ste., bklg. (op<br>Chy<br>Las Vegas                                                                                          | itional)                                                                                                    |                                        |
| ApL, ste., bkig. (op<br>Cny<br>Las Vegas<br>State<br>Nevada                                                                        | tional)                                                                                                    |                                        |
| Apt., ste., bkig. (op<br>Cny<br>Las Vegas<br>Stew<br>Nevada<br>20° cccs<br>B9109<br>Shipping same                                  | stional)                                                                                                    |                                        |
| Apt., ster., bkig. (op<br>City<br>Las Vegas<br>State<br>Nevada<br>89109<br>Shipping same                                           | ational)                                                                                                    |                                        |
| Apt., ster., bkig. (op<br>City<br>Las Vegas<br>State<br>Nevada<br>20° code<br>B9109<br>Shipping same<br>Have a                     | ational)  ational  pageal account? Log In                                                                                                    |                                        |
| ApL, ste., bldg. (op<br>City<br>Las Vegas<br>State<br>Nevada<br>20° code<br>B9109<br>Shipping same<br>Have a<br>Cancel             | ational)  ational  ational  at |                                        |
| ApL, ster., bldg. (op<br>Chy<br>Las Vegas<br>Stars<br>Nevada<br>20° code<br>B9109<br>Shipping same<br>Have a<br>Canool<br>Francais | tional)  itional  tional  tional tional tional tional tional   |                                        |

From there, finish the payment process, and you are all set! Your course is paid for, and you can now access your online learning assignment without having to register for a PayPal account!

If you are still having difficulty making your payment, please send us a message through the chat function, or email us at <u>hmsafety@outlook.com</u>, and we will reach back out to you and help you with your payment process!